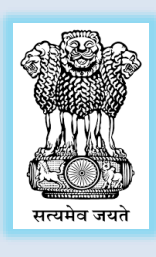

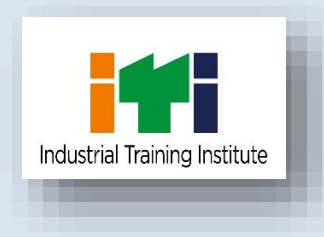

# આઈ.ટી.આઈ. એડમીશન-૨૦૨૨

### **ITI Online Admission System**

### **User Manual**

## For "5<sup>TH</sup> Round Of Admission"

<u>(ફક્ત મૂળ રાજ્ય કક્ષા(GCVT) તથા Non. Affi. ખાલી બેઠકો )</u>

## તા-૦૫-૦૯-૨૦૨૨ થી તા-૧૫-૦૯-૨૦૨૨

રોજગાર અને તાલીમ નિયામકની કચેરી,ગાંધીનગર

Hardik-Pc/ Inst. Adm 5th round

#### <u>૧) ઓનલાઈન ૨જીસ્ટ્રેશન</u>

ઉમેદવાર ITI Admission પોર્ટલ https://itiadmission.gujarat.gov.in ઓપન કરી તેમાં આપેલ લીંક Apply For New Registration પર ક્લિક કરી ઓનલાઈન રજીસ્ટ્રેશન ફોર્મ ભરી શકશે. જેમાં સૌ પ્રથમ ઉમેદવાર જે સંસ્થા ખાતે પ્રવેશ લેવા ઈચ્છતો હોય તે પસંદ કરવાની રહેશે.

રજીસ્ટ્રેશન ફોર્મ સબમીટ કર્યા બાદ સ્ક્રીન પર દર્શાવવામાં આવતો રજીસ્ટ્રેશન નંબર સુરક્ષિત જગ્યાએ નોંધી લેવાનો રહેશે.

ઉમેદવાર પોતાનો રજીસ્ટ્રેશન નંબર તથા જન્મ તારીખ નો ઉપયોગ કરી લોગીન કરી શકશે.

#### ર) ફોટો અપલોડ

ફોટો અપલોડ કરવા માટે રજીસ્ટ્રેશન નંબર તેમજ જન્મતારીખ નાખીને લોગીન કરવાનું રહેશે. લોગીન કર્યા બાદ ફોટો અપલોડ કરવાનો રહેશે.(25 kB થી 100 kB નો ફોટો અપલોડ કરવાનો રહેશે.)

#### 3) કન્ફર્મ એપ્લીકેશન

અરજી કન્ફર્મ કરતા પહેલા હોમ-પેજ પર અથવા લોગ—ઈન કર્યા બાદ "Preview Application" બટન ક્લિક કરીને અરજી ફોર્મ ચકાસી લેવાનું રહેશે, જો કોઈ સુધારો હોય તો "Edit Application" બટન પર ક્લિક કરીને મહિતીમાં સુધારો કરી દેવાનો રહેશે. ત્યાર બાદ " Confirm Application" બટન પર ક્લિક કરી પોતાની અરજી કન્ફર્મ કરવાની રહેશે. અરજી Confirm થઈ ગયા બાદ માહિતીમાં કોઈપણ સુધારા વધારા થઈ શકશે નહી.

અરજી કન્ફર્મ થઇ ગયા બાદ જો અરજીની વિગતોમાં કોઈ ભૂલ જણાય તો નજીકની આઈ.ટી.આઈ ખાતે જઈ સુધારો કરી શકશે.

#### ४) પ્રિન્ટ એપ્લીકેશન

અરજી ફોર્મ ની Print લેવા માટે હોમ-પેજ પર જઈને "Download Reports " પર ક્લિક કરતા " Print Application" નો ઓપશન ખુલશે.જેના પર ક્લિક કરતા Application ની પ્રિન્ટ નીકળી શકાશે.

#### ૫) રજીસ્ટ્રેશન ફી પેમેન્ટ

ઉમેદવારે એડમીશન પોર્ટલ પર લોગીન કરી CANDIATE LOGIN કરી તેમાં આપેલ રજીસ્ટ્રેશન ફી ભરવા માટેની લીંક Registration Fees Payment પર ક્લિક કરવાનું રહેશે.

Registration Fees Payment પર ક્લિક કરતા નીચે મુજબની સ્ક્રીન ડિસ્પ્લે થશે.જેમાં પોતાની જન્મ તારીખ નાખી Pay Fees Online પર ક્લિક કરવાનું રહેશે. SUBMIT બટન પર ક્લિક કરતા ONLINE REGISTRATION FEES ભરવા માટેનું પેજ ઓપન શશે.જેમાંથી ઉમેદવાર પોતાની રજીસ્ટ્રેશન ફી ઓનલાઈન ભરી શકશે.

ઓનલાઈન ફી ભરાઈ ગયા બાદ ફી રીસીપ્ટ જનરેટ થશે જેની પ્રિન્ટ /ડાઉનલોડ કરી લેવાની રહેશે.

#### <u>૬) એડમીશન કન્ફર્મ</u>

ઉમેદવારે ઓનલાઈન રજીસ્ટ્રેશન ફોર્મમાં જે સંસ્થા દર્શાવેલ તે સંસ્થા ખાતે જરૂરી પ્રમાણપત્રો તથા ફી સાથે રૂબરૂ જઈ પોતાનો પ્રવેશ કન્ફર્મ કરાવાનો રહેશે.

પ્રવેશ કાર્ચવાહી ચોથો રાઉન્ડ અંતિત ફક્ત મૂળ રાજ્ય કક્ષા(GCVT) તથા Non. Affi. ની ખાલી રહેલ બેઠકો પર કરવામાં આવશે.

જો કોઈ ઉમેદવારે એડમીશન નાં પ્રથમ/દ્વિતીય/તૃતીય/યોથા રાઉન્ડમાં પ્રવેશ લીધેલ હોય અને ફી ભરેલ હોય તેવા ઉમેદવારે પણ ટ્યુશનફી તથા કોશનમની ડીપોઝીટ(cmd) ફી ફરી ભરવાની રહેશે. ઉમેદવારે અગાઉ ફી ભરેલ સંસ્થા ખાતે ભરેલ ટ્યુશન ફી પરત મળશે નહિ. કોશનમની ડીપોઝીટ(cmd) ફી જે તે સંસ્થા ખાતેથી ઉમેદવારે પરત મેળવી લેવાની રહેશે.

### જે ઉમેદવારે એડમીશન નાં પ્રથમ/દ્વિતીય/ચોથા રાઉન્ડમાં પ્રવેશ માટે અરજી કરેલ હોય પરંતુ પ્રવેશ નાં મળેલ હોય તેવા ઉમેદવાર માટેની સુચના:-

જે ઉમેદવારે એડમીશન નાં પ્રથમ/દ્વિતીય/ચોથા રાઉન્ડમાં પ્રવેશ માટે અરજી કરેલ હોય પરંતુ એડમીશન નાં પ્રથમ/દ્વિતીય/તૃતીય(રીસફ્લીંગ)/ચોથા રાઉન્ડમાં પ્રવેશ નાં મળેલ હોય તેવા ઉમેદવારે ફરી ઓનલાઈન અરજી/ફોટો અપલોડ/રજીસ્ટ્રેશન ફી પેમેન્ટ કરવાની રહેશે નહિ.

જે ઉમેદવારે એડમીશન નાં પ્રથમ/દ્વિતીય/ચોથા રાઉન્ડમાં પ્રવેશ માટે અરજી કરેલ હ્રોય પરંતુ એડમીશન નાં પ્રથમ/દ્વિતીય/તૃતીય(રીસફ્લીંગ)/ચોથા રાઉન્ડમાં પ્રવેશ નાં મળેલ હ્રોય તેવા ઉમેદવાર જે સંસ્થા ખાતે પ્રવેશ લેવા ઈચ્છતા હ્રોય તે સંસ્થા ખાતે જરૂરી પ્રમાણપત્રો તથા ફી સાથે રૂબરૂ જવાનું રહેશે.

વધુ માહિતી માટે નજીકની આઈ.ટી.આઈ નો સંપર્ક કરવો.